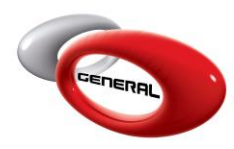

## Job Management to Mixing System

# **Table of Contents**

| 1. | Introduction                                                          | . 2 |
|----|-----------------------------------------------------------------------|-----|
| 2. | Prerequisites                                                         | . 2 |
| 3. | Moving a Formula from the Job Management Section to the Mixing System | . 2 |
| i. | Open the Job Management Section                                       | . 2 |
| ii | . Send to Mixing System                                               | . 3 |
| ii | i. Job Details                                                        | . 4 |
| iv | и. Міх                                                                | . 5 |
| 4. | Contact information                                                   | . 5 |

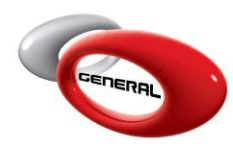

#### 1. Introduction

This document will guide you through the steps that will allow you to re-use a formula which has been saved in the job management.

#### 2. Prerequisites

Job Management consists of tracking the mixes done by the users and creating mixes reports.

#### 3. Moving a Formula from the Job Management Section to the Mixing System

i. Open the Job Management Section

Click on the Job Management button on the main screen.

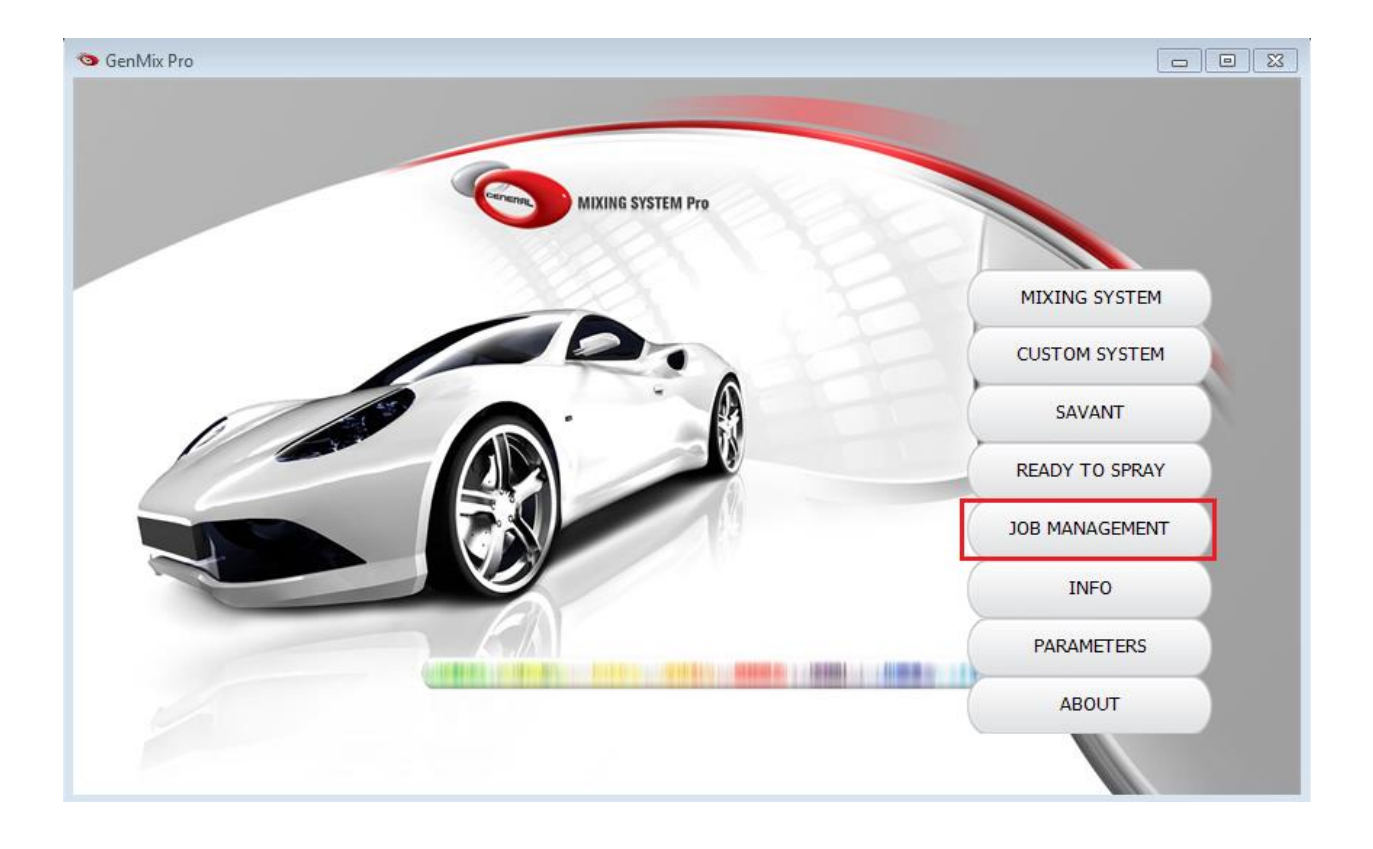

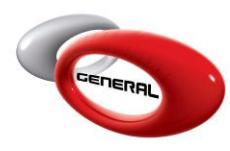

#### The Job Management window will open.

| Date Start         | Friday , May         | 25, 2012 | Filter By User | •            | QuickSearch   |          |                  |
|--------------------|----------------------|----------|----------------|--------------|---------------|----------|------------------|
| Date End           | Thursday , May       | 25, 2017 |                |              |               |          |                  |
| Title              | Date/Time            | Name     | Email          | Phone Number | License Plate | Finished | Send to<br>scale |
| test xml           | 5/24/2017 8:29:02 AM | Generic  |                |              | 050501        |          |                  |
| test scale from rt | 5/23/2017 1:48:34 PM | Generic  |                |              |               |          |                  |
| test 2 43.3        | 5/23/2017 1:43:48 PM | jkjbhnk  | ,m.,m.,m       | l,m.         |               |          |                  |
| test               | 5/22/2017 2:35:24 PM | Test     | test@test.com  | 00961        | 123456        |          |                  |
| test ed            | 5/23/2017 9:07:41 AM | jkjjbhnk | ,m.,m.,m       | l,m.         |               | <b>V</b> |                  |
| test               | 5/25/2017 9:21:47 AM | Test     | test@test.com  | 00961        | 123456        |          |                  |
| test 43.3          | 5/23/2017 1:41:34 PM | Test     | test@test.com  | 00961        | 123456        |          |                  |
| khalil             | 5/23/2017 12:19:35   | Generic  |                |              |               |          |                  |

ii. Send to Mixing System

Select the job containing the formula that you want to send to the Mixing System Section. By clicking "Send to Mixing System" button you will be able to start the process.

| Reporting         |                      |            |                |              |                                 | L        |               | 23 |
|-------------------|----------------------|------------|----------------|--------------|---------------------------------|----------|---------------|----|
| Date Start        | Saturday , May       | 26, 2012   | Filter By User |              | <ul> <li>QuickSearch</li> </ul> |          |               |    |
| Date End          | Friday , May         | 26, 2017 🗣 |                |              |                                 |          |               |    |
| Title             | Date/Time            | Name       | Email          | Phone Number | License Plate                   | Finished | Send to scale | *  |
| 25/05             | 5/25/2017 11:53:12   | Generic    |                |              | kjgkldgjd                       | 0        | 0             |    |
| test ed 25-05     | 5/25/2017 11:33:52   | Test       | test@test.com  | 00961        | 123456                          |          |               |    |
| test *            | 5/25/2017 11:27:57   | Generic    |                |              | sdfqsd                          |          |               |    |
| test 25.05.2017   | 5/25/2017 11:27:20   | Generic    |                |              | sfsf                            |          | [277]         | E  |
| test 25/05/2017   | 5/25/2017 11:26:40   | Generic    |                |              | dfszfqf                         | 17       | 1             |    |
| test 25/05/2017   | 5/25/2017 11:25:48   | Test       | test@test.com  | 00961        | 123456                          |          | 100           |    |
| test 25/05/2017   | 5/25/2017 11:24:52   | Test       | test@test.com  | 00961        | 123456                          |          |               |    |
| test xml          | 5/24/2017 8:29:02 AM | Generic    |                |              | 050501                          |          | (1777)        | 1  |
| test scale from r | 5/23/2017 1:48:34 PM | Generic    |                |              |                                 | 177      |               |    |
| test 2 43.3       | 5/23/2017 1:43:48 PM | jkjbhnk    | ,m.,m.,m       | l,m.         |                                 | 1000 B   | 100           |    |
| tort              | 5/22/2017 2:35:24 PM | Test       | test@test.com  | 00961        | 123456                          |          |               | -  |

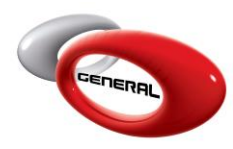

#### iii. Job Details

The window below, entitled "Job Details", will give you details concerning the formula that you want to send to the Mixing System:

| Quantity |                                    | ]                                |                                         |
|----------|------------------------------------|----------------------------------|-----------------------------------------|
| Quantity | •                                  | 1                                |                                         |
|          |                                    |                                  |                                         |
| 9881.2   |                                    |                                  |                                         |
| 2326.0   | Ξ                                  |                                  |                                         |
| 1802.6   |                                    |                                  | Mix                                     |
| 523.4    |                                    |                                  |                                         |
| 406.4    | -                                  |                                  |                                         |
|          | 2326.0<br>1802.6<br>523.4<br>406.4 | 2326.0 E<br>1802.6 523.4 406.4 • | 2326.0<br>1802.6<br>523.4<br>406.4<br>• |

The following information will be displayed:

- Vehicle Make + Code
- Description
- Panel number
- Tone
- MixType
- Paint Line
- Cost
- Table composed of the detailed formula.

By clicking on the "Mix" button, the formula will be sent to the Mixing System.

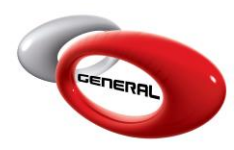

#### iv. Mix

The Mixing System will open with the formula details that you have chosen previously.

| Vehicule Make   | CITROE | N Color Description SABLE DE LANG |                |                    | GRUNE-MET. |          |                                        |                    | Tone                   | Y            |                    |           |   |
|-----------------|--------|-----------------------------------|----------------|--------------------|------------|----------|----------------------------------------|--------------------|------------------------|--------------|--------------------|-----------|---|
| Color Code      | KCW    |                                   |                | Year               | 05-08      | M. VOC   | 715.5 grams/liter<br>715.5 grams/liter |                    | 1.01                   | Date<br>Cost | 12/28/2006<br>36.1 | Bracket A |   |
| Panel no.       | 26337  |                                   |                | Quantity of Quarts |            | C. VOC   |                                        |                    | 11                     |              |                    |           |   |
| Available Paint | Lines: | Formula                           | Composition    |                    |            |          |                                        | Actual<br>Quantity | Quantity<br>Difference |              |                    |           |   |
| BC              |        | Code                              | de Description |                    |            | Quantity | Qty<br>Cumulative                      |                    |                        |              |                    |           |   |
|                 |        | 894                               | SILVER DOLLA   | AR COARSE          |            | 358.1    | 358.1                                  | 0.0                | 0.                     | 0            | EZ                 |           |   |
|                 |        | 710                               | SHADOW WH      | ITE                |            | 132.6    | 490.7                                  | 0.0                | 0.                     | 0            |                    |           |   |
|                 |        | 777                               | PEARL GREEN    |                    |            | 116.3    | 607.0                                  | 0.0                | 0.                     | 0            |                    |           | - |
|                 |        | 798                               | METALLIC BAS   | se medium fine     |            | 86.0     | 693.0                                  | 0.0                | 0.                     | 0            |                    |           |   |
|                 |        | 771                               | GOLD DOME      |                    |            | 79.0     | 772.0                                  | 0.0                | 0.                     | 0            |                    |           |   |
|                 |        | 795                               | METALLIC BAS   | SE FINE            |            | 76.7     | 848.7                                  | 0.0                | 0.                     | 0            |                    |           |   |
|                 |        | 735                               | OXIDE YELLO    | W                  |            | 51.2     | 899.9                                  | 0.0                | 0.                     | 0            |                    |           | _ |
|                 |        | 783                               | STANDARD BL    | ACK                |            | 16.3     | 916.2                                  | 0.0                | 0.                     | 0            |                    |           |   |
|                 |        | 645                               | OXIDE RED      |                    |            | 3.0      | 919.2                                  | 0.0                | 0.                     | 0            |                    |           |   |

### 4. Contact information

For more information or comments, please do not hesitate to contact the General Paint GenMix support team by email at: <u>support.it@generalpaint.biz</u> or by phone at: +961 9 925990 We are available from 8:00AM (GMT) to 8:00PM (GMT).